## How To Edit Document Classifications

07/23/2024 1:25 pm CDT

Document Classifications allows portal user permissions to access documents based on their classification; if a portal user has access to a document classification, they will be able to view all documents with that classification.

To Edit Document Classifications, you have to be the Master Admin User or a Designated Admin. To access the classifications, select the Wolters Kluwer logo, from the drop-down menu, select Administrative Tasks, then Portal/Workflow, then Edit Document Classifications.

Once on the 'Document Classification' screen, Admin users can override the names given to 'Standard Classifications' that are provided with ftwPortal Pro.

Admin users can also add additional custom classifications at the bottom of this screen and provide classification abbreviations for quicker reference. After updating classifications, you must click Save Changes before you exit the screen for changes to take effect.

| ocument Classifications          | _                    | _           |        |              |
|----------------------------------|----------------------|-------------|--------|--------------|
| Standard Classifications         |                      |             |        |              |
| <u>Default</u>                   | <u>Default Abbr.</u> | Custom Name |        | Custom Abbr. |
| 5500 Document                    | 5500                 |             |        |              |
| Annual Questionnaire             | Questionnaire        |             |        |              |
| Audit Report                     | Audit                |             |        |              |
| Census Report                    | Census               |             |        |              |
| Final Compliance Package         | Final                |             |        |              |
| Other                            | Other                |             |        |              |
| Plan Annual Notice               | Notice               |             |        |              |
| Plan Board Consent               | Consent              |             |        |              |
| Plan Document                    | Plan                 |             |        |              |
| Plan Forms                       | Form                 |             |        |              |
| Plan Trust                       | Trust                |             |        |              |
| Required Amendment               | ReqAmendment         |             |        |              |
| Standard Amendment               | Amendment            |             |        |              |
| Summary of Benefits and Coverage | SBC                  |             |        |              |
| Summary Plan Description         | SPD                  |             |        |              |
| Custom Classifications           |                      |             |        |              |
| Name                             |                      |             | Abbr.  |              |
| Sample Classification            |                      |             | SClass | Delete       |

Admin